# Overview of Tyler University

Tyler University, our continuing education platform, gives you 24/7/365 access to Tyler product courses. Tyler U is an online resource for improving your skills in the ERP (Munis SaaS) system. Courses provide step-by-step, interactive eLearnings that walk users through using the ERP (Munis SaaS) system. This opportunity provides training for new ERP (Munis SaaS) Users and allows experienced ERP (Munis SaaS) Users to revisit important topics.

Users may access Tyler University at <u>http://www.tylertech.com/client-support/tyleru-login</u>. The following are instructions for:

- Resetting password for Tylertech.com
- Accessing Tyler U via website,
- Enrolling in Curricula via Tyler U website,
- Taking a Course via Tyler U website.
- Viewing transcript via Tyler U website.
- 1. Go to https://www.tylertech.com.
- 2. Click Login.

| Solutions V Resources V About Us V Careers V | Client Support |
|----------------------------------------------|----------------|
|----------------------------------------------|----------------|

- 3. Enter your email address.
- 4. Click Can't access your account?

| à            | becky.johnson@tylertech.com |
|--------------|-----------------------------|
| •••••        |                             |
| Sign in      | Back                        |
| Can't access | your account?               |

5. Enter your email address, the Captcha, and click Next.

## Instructions for Resetting Password For Tyler University

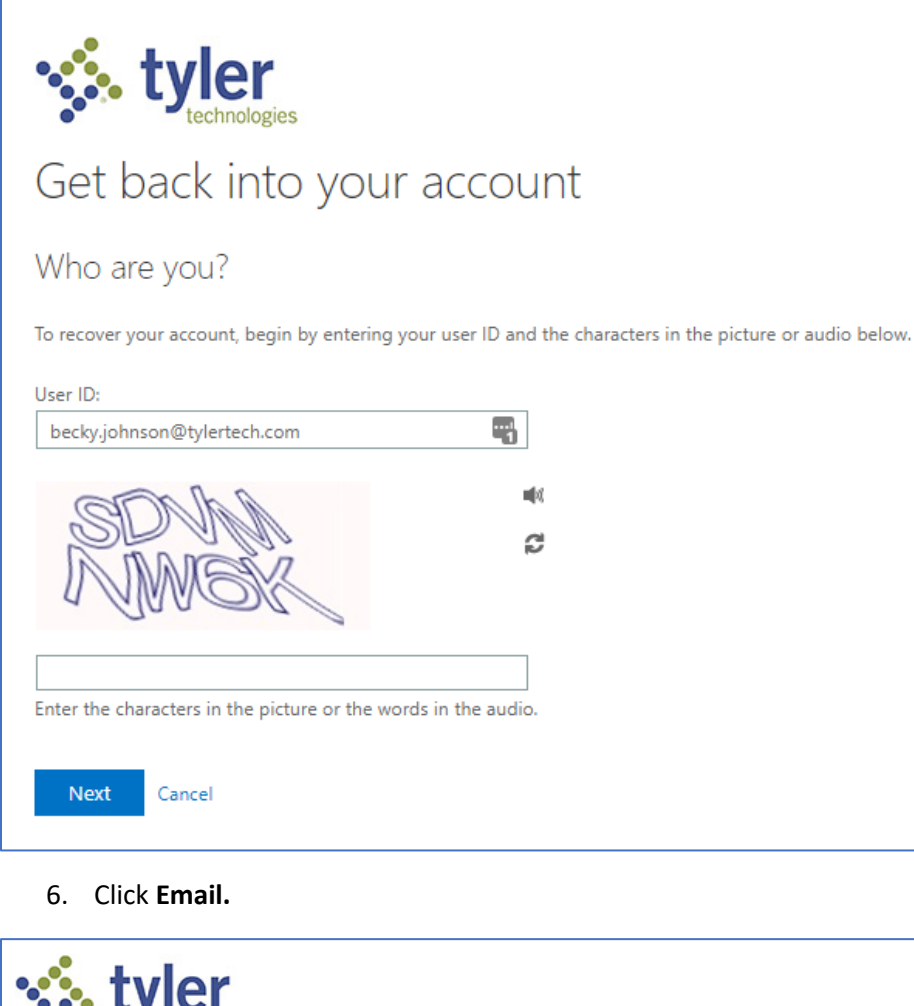

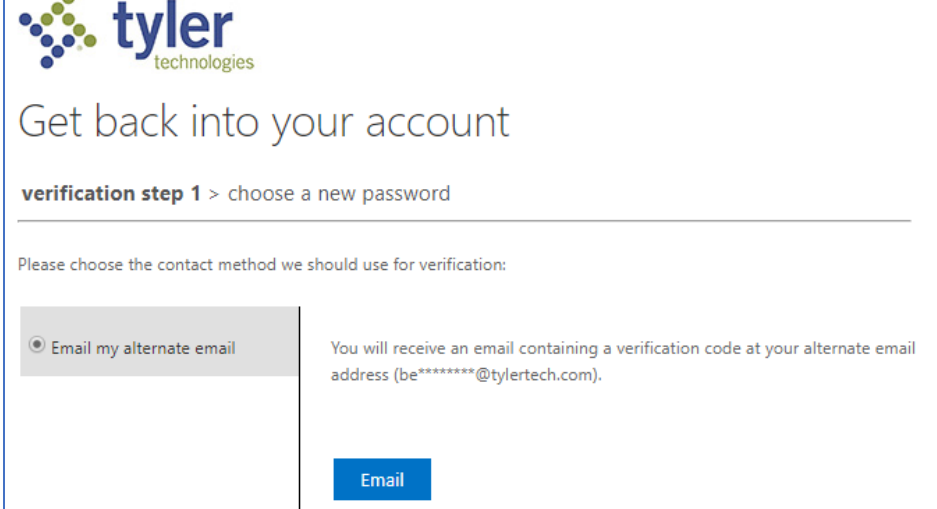

- 7. Follow the directions in the email to reset your password.
- Once the confirmation email is returned, log in to: <u>http://www.tylertech.com/client-</u> <u>support/tyleru-login</u>. This will automatically create your Tyler U account and you will not be able to log into Tyler U until this step is completed.
- 9. Click Login

#### Instructions for Resetting Password For Tyler University

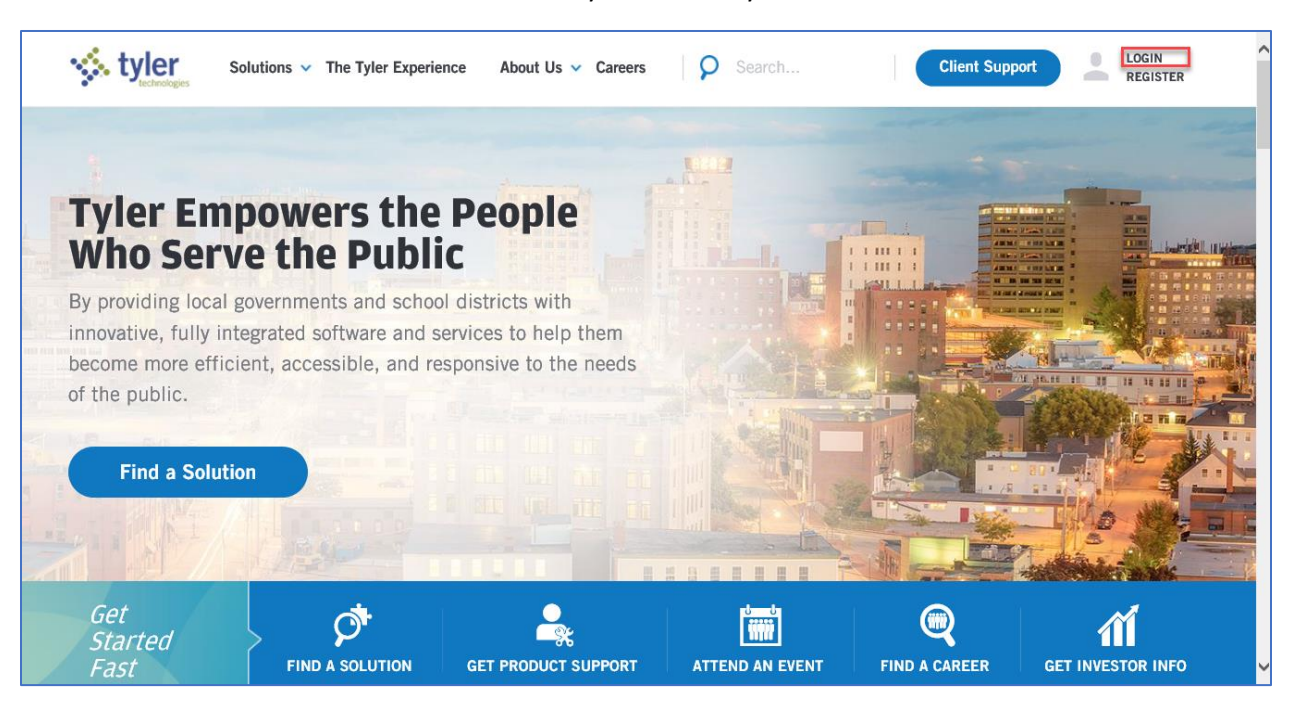

#### 10. Enter your email address and password

| styler                             |
|------------------------------------|
| Sign in Can't access your account? |
|                                    |

11. Click Sign In

Access Tyler University via website Steps:

1. Go to <a href="http://www.tylertech.com/client-support/tyleru-login">http://www.tylertech.com/client-support/tyleru-login</a>

#### Instructions for Resetting Password For Tyler University

- 2. Enter your tylertech.com user name and password.
- 3. Click Login button.

# Find Courses to Enroll via Tyler U website

- 1. Click Search & Enroll link under Tyler U Course Links section
- 2. Type search criteria in **Find** field, click **Search**.
- 3. Courses that match criteria entered lists as Search Results.
- 4. Click **Enroll** button for each course in which you would like to enroll.

## Take a Course via Tyler U website

- 1. From Home tab, My Course Enrollments section lists courses assigned or self-enrolled
- 2. Find the desired course. If not listed on initial list, click **See All Courses** link to see a complete listing of your enrolled courses.
- 3. Click **Open** button for the course you would like to take.

# View Your Transcript via Tyler U website

- 1. Click **My Transcript** link under Tyler U Course Links section.
- 2. List of Courses and completion information is outlined.